#### คู่มือการใช้งานโปรแกรมเทียบโอนสำหรับนิสิตเทียบเข้าระดับปริญญาตรี สำหรับเจ้าหน้าที่ประจำคณะ

1. เข้าเว็บไซต์ http://202.28.33.230/mis/changecourse

| нс                                        | ME        | FOR STRAFF         | GE WEBSITE        | REG WEBSITE                     |
|-------------------------------------------|-----------|--------------------|-------------------|---------------------------------|
|                                           |           |                    |                   |                                 |
|                                           |           |                    |                   |                                 |
| านิสิตเคยกรอกข้อมูลเบื้องต้นแล้ว สามารถท่ | าการเทีย  | บโอนรายวิชาได้เล   | ย ==>(***เทียบโอน | รายวิชาของหลักสูตรเทียบเข้า***) |
| ชื่อ/Name                                 | นาย       | ~                  |                   |                                 |
|                                           |           |                    |                   |                                 |
| สกุล/Surname                              |           |                    | _                 | )                               |
| รหัสนิสิต/Student ID                      | $\square$ |                    | $\supset$         |                                 |
| เลขบัตรประชาชน/ID card                    | $\square$ |                    | $\supset$         |                                 |
| คณะ/Faculty                               |           | กรุณาเลือกคณะ      | V                 |                                 |
| สาขา/Major                                |           | -กรุณาเลือกวิชาเอก | 1 🗸               |                                 |
| เบอร์มือถือ /Mobie                        | $\square$ |                    |                   |                                 |
| e-mail                                    |           |                    |                   |                                 |
| สถาบันเดิม                                |           |                    |                   |                                 |
|                                           | _         |                    |                   |                                 |

### 2. กดที่เมนู FOR STRAFF

| กนิสิตเดยกรอกข้อมูลเบื้องดันแล้ว สามารถทำการเทียบโอนรายวิชาใด้เลย ==>(***เทียบโอนรายวิชาของหลักสูตรเทียบเข้า***)<br>ชื่อ/Name |  |
|----------------------------------------------------------------------------------------------------|--|
| กบิสิตเคยกรอกข้อมูลเบื้องดันแล้ว สามารถทำการเทียบโอนรายวิชาได้เลย ==>(***เทียบโอนรายวิชาของหลักสูตรเทียบเข้า***)<br>ชื่อ/Name |  |
| ชื่อ/Name                                                                                                    |  |
|                                                                                                    |  |
| สกุล/Surname                                                                                                    |  |
| รหัสนิสิต/Student ID                                                                                                    |  |
| เลขบัตรประชาชน/ID card                                                                                                    |  |
| คณะ/Facultyกรุณาเลือกคณะ 🗸                                                                                                    |  |
| สาขา/Majorกรุณาเลือกวิชาเอก 🗸                                                                                                 |  |
| เบอร์มือถือ /Mobie                                                                                                    |  |
| e-mail                                                                                                    |  |
| สถาบันเดิม                                                                                                    |  |
| upload ไฟด์ Transcript   เลือกไฟด์ ไม่ปีดูเลือกไฟด์ได                                                                         |  |
|                                                                                                    |  |
| (อื่นอัน)                                                                                                    |  |

#### 2.1 กรอก username กับ Password แล้วกดยืนยัน

| ียบโอนหลักส<br><sup>าศึกษาทั่วไป มหาวิทยาลัยมหาส</sup> | งูตรเทียา<br><sup>ารดาม</sup> | <u>่</u> มเข้า                |                      |                                           |
|--------------------------------------------------------|-------------------------------|-------------------------------|----------------------|-------------------------------------------|
|                                                        | HOME                          | FOR STRAFF                    | GE WEBSITE           | REG WEBSITE                               |
|                                                        |                               |                               |                      |                                           |
|                                                        |                               | สำหรับเจ้าหน้า                | ที่จากสำนักศึกษาทั่ว | la]                                       |
|                                                        |                               | ī                             | Jsername             |                                           |
|                                                        |                               |                               | Password             |                                           |
|                                                        |                               |                               | (สี่องสัสม)          |                                           |
|                                                        |                               |                               | UNUN                 |                                           |
|                                                        |                               | สำหรับเร                      | จ้าหน้าที่จากคณะ     |                                           |
|                                                        |                               |                               | Jsername             |                                           |
|                                                        |                               | en_2                          | Password             |                                           |
|                                                        |                               | (****                         | _                    |                                           |
|                                                        |                               |                               | (ยืนยัน)             |                                           |
|                                                        |                               |                               |                      |                                           |
|                                                        |                               |                               |                      |                                           |
|                                                        |                               | Office of General E           | ducation Mahasarak   | ham Stay Up to Date With What's Happening |
| and the second                                         | A.3                           | University<br>Mahasarakham Un | iversity             |                                           |

|                                                                                                    | HOME                                                                      | FOR STRAFF                                                                                        | GE WEBSITE                                                      | REG WEBSITE  | LOGOUT                               |
|----------------------------------------------------------------------------------------------------|---------------------------------------------------------------------------|---------------------------------------------------------------------------------------------------|-----------------------------------------------------------------|--------------|--------------------------------------|
|                                                                                                    |                                                                           |                                                                                                   |                                                                 |              |                                      |
|                                                                                                    |                                                                           | รายการเ                                                                                           | เทียบโอนผลการศึก                                                | เษาอัตโนมัติ |                                      |
| นสมชาย มีอี่ เป็นใจแม้ง 4                                                                                 | 5010055600                                                                |                                                                                                   |                                                                 |              |                                      |
| ขยสมชาย มีดี ID (ไหม่): 6<br>เงอรวรรณ เพ็ชรดะกั่ว ID(<br>เงสาวเสาวลักษณ์ เรียงพระ<br>เขสมชาย สบายใจ ID(ให | ัรรง12255699<br>ใหม่): 650103700<br>ม ID(ใหม่): 65010<br>ม่): 65010370002 | 07 ****ท่านได้ยื่นยึ<br>0370099                                                                   | ປັນນ້ອນູລແລ້ວ 🧹                                                 |              |                                      |
| เขสมขาย มีดี ID(ไหม่): 6<br>เงอรวรรณ เพียรตะกั่ว ID(<br>เงสาวเสาวลักษณ์ เรียงพร<br>เขสมขาย สบายใจ ID(ไห   | 55012255699<br>ໃหม): 6501037000<br>μ DD(ใหม่): 65010<br>μ): 65010370002   | 07 ****ท่านได้ยืนย์<br>0370099<br>Office of Ge<br>University<br>Mahasarakl<br>Mahasarakl<br>44150 | บันข้อมูลแล้ว 🗸<br>eneral Education Ma<br>ham University<br>ham | hasarakham   | Stay Up to Date With What's Happenin |

#### 2.2 กดที่รหัสนิสิต

| เทียบโอนหลักสูตรเท้<br>รายวิชาศึกษาทั่วไป มหาวิทยาลัยมหาสารคาม                                                                                                    | าียบเข้า                                                                  |                                                           |                                         |        |
|----------------------------------------------------------------------------------------------------|---------------------------------------------------------------------------|-----------------------------------------------------------|-----------------------------------------|--------|
| HOME                                                                                                    | FOR STRAFF                                                                | GE WEBSITE                                                | REG WEBSITE                             | LOGOUT |
|                                                                                                    |                                                                           |                                                           |                                         |        |
| <ol> <li>นายอรวรรณ เสมอนา ID(ใหม่): 6501037100</li> <li>นายสมชาย มีดี ID(ใหม่): 65012255699</li> <li>นางอรวรรณ เพีชรตะกัว ID(ใหม่): 65010370</li> <li>นางสาวเสาวดักษณ์ เร็บงพรม ID(ใหม่): 6501</li> </ol> | รายการเ<br>2 <b>(มีข้อเสนอแนะจาก</b><br>007 ****ท่านได้ยื่นยิ<br>.0370000 | ทียบโอนผลการศึก<br>สำนักศึกษาทั่วไป-คลิ<br>ในข้อมูลแล้ว √ | เษาอัตโนมัติ<br>เกทีรหัสนิสิตเพื่อตรวจส | อบ)    |
| 5. นายสมชาย สบายใจ ID(ใหม่): 6501037000<br>เห                                                                                                    | 2<br>ว้ไขการเทียบโอน                                                      |                                                           |                                         |        |

จะปรากฏข้อมูลที่นิสิตขอเทียบรายวิชา และใบแสดงผลการศึกษา

|                                                | HOME FC                                                                                                    | OR STRAFF                           | GE WEBSITE REG WEBSITE LOGOUT                                                                                                    |                            |                                     |
|------------------------------------------------|----------------------------------------------------------------------------------------------------|-------------------------------------|----------------------------------------------------------------------------------------------------|----------------------------|-------------------------------------|
|                                                |                                                                                                    |                                     |                                                                                                    |                            |                                     |
|                                                |                                                                                                    |                                     |                                                                                                    |                            |                                     |
|                                                | แบบ                                                                                                    | เขอเทียบโอน                         | รายวิชา/Request for Course Transfer                                                                                                    |                            |                                     |
|                                                | ชื่อ-ส                                                                                                    | iกุล/Name:                          | นายสมชาย สบายใจ รหัสนิสิต: 65010370002                                                                                                    |                            |                                     |
|                                                | คณะ/Fa                                                                                                    | aculty: คณะวั<br>เว็บ               | วิศวกรรมศาสตร์ สาขา/Major: วิศวกรรมเครื่องกล<br>แน๊สิตระดับ เปริญญาตร์ ขั้นปี เ                                                                                                    |                            |                                     |
|                                                |                                                                                                    |                                     | ใบแสดงผลการเรียน                                                                                                    |                            |                                     |
|                                                |                                                                                                    |                                     | 1.ใบแสดงผลการเรียนใบที่ 1                                                                                                    |                            |                                     |
|                                                |                                                                                                    | ข้อแนะเ                             | นำการแก้ไขจากสำนักศึกษาทั่วไป                                                                                                    |                            |                                     |
|                                                |                                                                                                    |                                     |                                                                                                    |                            |                                     |
|                                                |                                                                                                    |                                     | รายวิชาทีขอเทียบโอน                                                                                                    |                            |                                     |
| ลำดับที่                                       | รายวิชาที่ขอเทียบโอน                                                                                                    | เกรด                                | รายวิชาที่ขอเทียบโอน<br>รายวิชาที่เทียบโอนได้                                                                                                    | เกรด                       | ดบข้อมู                             |
| ลำดับที่<br>1                                  | รายวิชาที่ชอเทียบโอน<br>30001201:ภาษาอังกฤษเพื่อการ<br>สื่อสารทางธุรกิจและสังคม                                                                                                    | เกรด<br>C+                          | รายวิชาที่ขอเทียบโอน<br><b>รายวิชาที่เทียบโอนได้</b><br>0041002:ภาษาอังกฤษเพื่อการสื่อสาร                                                                                                    | <b>เกรด</b><br>C+          | ุลบข้อมุ<br>X                       |
| <b>ลำดับที่</b><br>1<br>2                      | รายวิชาที่ขอเหียบโอน<br>30001201:ภาษาอังกฤษเพื่อการ<br>สื่อสารทางธุรกิจและสังคม<br>30001211:ภาษาอังกฤษธุรกิจไมข์                                                                                                    | <b>เกรด</b><br>C+<br>C+             | รายวิชาพีขอเพียบโอน<br>รายวิชาพีเ <mark>ทียบโอนใต้</mark><br>0041002:ภาษาอังกฤษเพื่อการสื่อสาร<br>0041004:ภาษาอังกฤษเพื่อความมุ่งหมายเฉพาะด้าน<br>วิทยาศาสตร์และเทคโนโลยี                                                                                                    | <b>เกรด</b><br>C+<br>C+    | ลบข้อมู                             |
| <mark>สำดับที่</mark><br>1<br>2<br>3           | รายวิชาที่ขอเหียบโอน<br>30001201:ภาษาอังกฤษเพื่อการ<br>สื่อสารทางธุรกิจและสังคม<br>30001211:ภาษาอังกฤษธุรกิจไมข์<br>30001235:ภาษาอังกฤษเพื่อการ<br>สมัครงาน                                                                       | <b>เกรด</b><br>C+<br>C+             | รายวิชาพีขอเพียบโอน<br>รายวิชาพีที <mark>เทียบโอนใต้</mark><br>0041002:ภาษาอังกฤษเพื่อการสื่อสาร<br>0041004:ภาษาอังกฤษเพื่อความมุ่งหมายเฉพาะด้าน<br>วิทยาศาสตร์และเทคโนโลยี<br>0041011:ภาษาอังกฤษเพื่อการนำเสนอเชิงวิชาการ                                                                                                    | <b>с+</b><br>С+<br>В       | ลบข้อมุ<br>X<br>X<br>X              |
| <mark>สำคับที่</mark><br>1<br>2<br>3<br>4      | รายวิชาห์ชอเหียบโอน<br>30001201:ภาษาอังกฤษเพื่อการ<br>สื่อสารทางธุรกิจและสังคม<br>30001211:ภาษาอังกฤษธุรกิจไมช์<br>30001235:ภาษาอังกฤษธุรกิจไมช์<br>สมัครงาน<br>30001204:ภาษาอังกฤษโครงงาน                                        | <b>เกรด</b><br>C+<br>C+<br>C<br>3.5 | รายวิชาทีขอเทียบโอน<br>รายวิชาทีขอเทียบโอน<br>0041002:ภาษาอังกฤษเพื่อการสื่อสาร<br>0041004:ภาษาอังกฤษเพื่อความมุ่งหมายเฉพาะด้าน<br>วิทยาศาสตร์และเทคโนโลยี<br>0041011:ภาษาอังกฤษเพื่อการน่าเสนอเชิงวิชาการ<br>0041011:ภาษาอังกฤษเพื่อการน่าเสนอเชิงวิชาการ                                                                             | <b>с</b> +<br>С+<br>В<br>В | ุลบข้อมู                            |
| <mark>จำคับที่</mark><br>1<br>2<br>3<br>4<br>5 | รายวิชาห์ขอเหียบโอน<br>30001201:ภาษาอังกฤษเพื่อการ<br>สื่อสารทางธุรกิจและสังคม<br>30001235:ภาษาอังกฤษธุรกิจไมข์<br>30001235:ภาษาอังกฤษเพื่อการ<br>สมัครงาน<br>30001204:ภาษาอังกฤษโครงงาน<br>30001103:ภาษาไทยเพื่อการนา<br>เสนองาน | илэа<br>С+<br>С+<br>С<br>3.5<br>S   | รายวิชาพีขอเพียบโอน<br>รายวิชาพีชอเพียบโอน<br>0041002:ภาษาอังกฤษเพื่อการสื่อสาร<br>0041004:ภาษาอังกฤษเพื่อการน่าเส้นอเพิ่งวิชาการ<br>วิทยาศาสตร์และเทคโนโลยี<br>0041011:ภาษาอังกฤษเพื่อการน่าเส้นอเพิ่งวิชาการ<br>0041011:ภาษาอังกฤษเพื่อการน่าเส้นอเพิ่งวิชาการ<br>0041012:ภาษาไทยบูรณาการเพื่อการเตรียมความพร้อมใน<br>การประกอบอาชีพ | с+<br>С+<br>В<br>В<br>с    | ейтие<br>Х<br>Х<br>Х<br>Х<br>Х<br>Х |

### 2.3 ตรวจสอบความถูกต้องข้อมูล รหัสวิชา ชื่อวิชา และผลการศึกษาจากสถาบันเดิมโดยสามารถดูผล

#### การศึกษาได้จากเมนู

#### 1.ใบแสดงผลการเรียนใบที่ 1

|        | ชื่อ-ăf<br>คณะ/Fa                                       | กล/Name:<br>culty: คณะ<br>เป็ห<br>ข้อแนะท | นายสมชาย สบายใจ รหัสนิสิต: 65010370002<br>)ศัวกรรมศาสตร์ สาขา/Major: วิศวกรรมเครื่องกล<br>นนิสิตระดับ :ปริญญาตรี ขั้นปี 1<br>ใบแสดงผลการเรียน<br>1.ใบแสดงผลการเรียนใบที่ 1<br>นำการแก้ไขจากสำนักศึกษาทั่วไป |      |         |
|--------|---------------------------------------------------------|-------------------------------------------|----------------------------------------------------------------------------------------------------|------|---------|
| ดับที่ | รายวิชาที่ขอเพียบโอบ                                    | 1050                                      | รายวิชาที่ขอเทียบโอน<br>รายวิชาที่พียบโอบได้                                                                                                    | 1050 | อบข้อบอ |
| 1      | 30001201:ภาษาอังกฤษเพื่อการ<br>สื่อสารทางธุรกิจและสังคม | C+                                        | 0041002:ภาษาอังกฤษเพื่อการสื่อสาร                                                                                                    | C+   | X       |
| 2      | 30001211:ภาษาอังกฤษธุรกิจไมช์                           | C+                                        | 0041004:ภาษาอังกฤษเพื่อความมุ่งหมายเฉพาะด้าน<br>วิทยาศาสตร์และเทคโนโลยี                                                                                                    | C+   | ×       |
| 3      | 30001235:ภาษาอังกฤษเพื่อการ<br>สมัครงาน                 | С                                         | 0041011:ภาษาอังกฤษเพื่อการนำเสนอเชิงวิชาการ                                                                                                    | В    | ×       |
| 4      | 30001204:ภาษาอังกฤษโครงงาน                              | 3.5                                       | 0041011:ภาษาอังกฤษเพื่อการนำเสนอเชิงวิชาการ                                                                                                    | В    | ×       |
| 5      | 30001103:ภาษาไทยเพื่อการนำ<br>เสนองาน                   | S                                         | 0041012:ภาษาไทยบูรณาการเพื่อการเตรียมความพร้อมใน<br>การประกอบอาชีพ                                                                                                    | С    | ×       |
| 6      | 30001502:เศรษฐกิจพอเพียง                                | 4                                         | 0044006:ศาสตร์พระราชากับการพัฒนาที่ยั่งยืน                                                                                                    | А    | ×       |

|     | ิข              | ิย    | ຊຍ    | ৰ ৩        | I V       | <i>ଧ</i> ୦ ଧ କ | ย่หาส่      |
|-----|-----------------|-------|-------|------------|-----------|----------------|-------------|
| 24  | หากขอบลถ        | กตอ   | งใหก  | າ໖ະເາງະເງງ | และสงขอบอ | บายงสาบกศก     | ฬาทวไปไท    |
| 2.1 | កំព័រប្បស្និតឡើ | 11710 | 10711 | 1110 80 8  |           |                | 0 11 880 11 |

|        | ແນນກ                                                                             | ขอเพียบโอเ                     | เรายวิชา/Request for Course Transfer                                                                                                    |      |          |
|--------|----------------------------------------------------------------------------------|--------------------------------|----------------------------------------------------------------------------------------------------|------|----------|
|        | ชื่อ-สัศ<br>คณะ/Fac                                                              | na/Name:<br>culty: คณะ<br>เป็า | นายสมหาย สบายใจ รหัสนิสิต: 65010370002<br>วิศวกรรมศาสตร์ สาวนา/Major: วิศวกรรมเครื่องกล<br>นนิสิตระดับ :ปริญญาตร์ ชั้นปี 1<br>ใบแสดงผลการเรียน |      |          |
|        |                                                                                  | ข้อแนะ                         | 1.ใบแสดงผลการเรียนใบที่ 1<br>ฝาการแก้ไขจากสำนักศึกษาทั่วไป                                                                                     |      |          |
|        |                                                                                  |                                | รายวิชาที่ขอเทียบโอน                                                                                                    |      |          |
| ดับที่ | รายวิชาที่ขอเทียบโอน                                                             | เกรด                           | รายวิชาที่เทียบโอนได้                                                                                                    | เกรด | ลบข้อมูล |
| 1      | 30001201:ภาษาอังกฤษเพื่อการ<br>สื่อสารทางธุรกิจและสังคม                          | C+                             | 0041002:ภาษาอังกฤษเพื่อการสื่อสาร                                                                                                    | C+   | X        |
| 2      | 30001211:ภาษาอังกฤษธุรกิจไมซ์                                                    | C+                             | 0041004:ภาษาอังกฤษเพื่อความมุ่งหมายเฉพาะด้าน<br>วิทยาศาสตร์และเทคโนโลยี                                                                        | C+   | ×        |
| 3      | 30001235:ภาษาอังกฤษเพื่อการ<br>สมัครงาน                                          | С                              | 0041011:ภาษาอังกฤษเพื่อการนำเสนอเชิงวิชาการ                                                                                                    | В    | ×        |
| 4      | 30001204:ภาษาอังกฤษโครงงาน                                                       | 3-5                            | 0041011:ภาษาอังกฤษเพื่อการนำเสนอเชิงวิชาการ                                                                                                    | в    | ×        |
| 5      | 30001103:ภาษาไทยเพื่อการนำ<br>เสนองาน                                            | S                              | 0041012:ภาษาไทยบูรณาการเพื่อการเตรียมความพร้อมใน<br>การประกอบอาชีพ                                                                             | С    | ×        |
| 6      | 30001502:เศรษฐกิจพอเพียง                                                         | 4                              | 0044006:ศาสตร์พระราชากับการพัฒนาที่ยั่งยืน                                                                                                    | А    | ×        |
| n      | กรอกขอวขาทเคยเรยนมา :<br>เกรดที่ได่/Grad<br>ยืนยัน<br>รอกรหัสวิชาที่เคยเรียนมา : | กเกรดที่ได้<br>แบบฟล่          | ✓<br>ອຣົມເพີ່ມรາຍวิชากรณ์ไม่มีในระบบ<br>                                                                                                    |      |          |
|        | หนวยกตวชาทเคยเรยนมาเลอกหน<br>เลือกวิชาที่เทียบได้ : 0041001:5                    | เวยกต ง<br>กาษาอังกฤษ          | <ul> <li>เพื่อเตรียมความพร้อม</li> </ul>                                                                                                    |      |          |
|        | (ยืนยัน)                                                                         |                                |                                                                                                    |      |          |

\*\*\*หากกดยืนยันแล้วจะไม่สามารถแก้ไขได้ ต้องดำเนินการแจ้งเจ้าหน้าที่สำนักศึกษาทั่วไปเพื่อปรับ สถานการณ์ส่งข้อมูล\*\*\*

#### เมื่อกดตกลงจะปรากฎข้อมูลตามภาพ

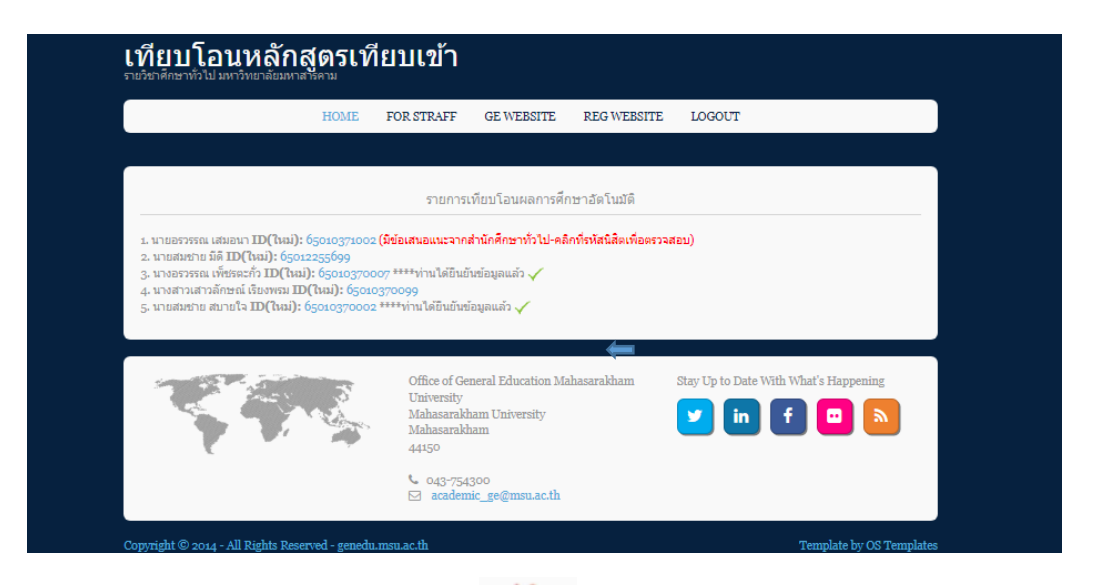

### 2.5 หากมีข้อผิดพลาดของข้อมูลให้กดที่

🗙 ของรายวิชาที่ต้องการลบ

|         | ชื่อ-ส<br>คณะ/Fa                                            | ງລ/Name:<br>culty: คณะ<br>ເปັ | นายสมชาย สมายใจ ราสัสนิสละ 55,003,70002<br>วิศวกรรมศาสตร์ สาขา/Major: วิศวกรรมเครื่องกล<br>หน้าสีตระดับ :ปริญญาตร์ ขึ้นปี 1<br>ใบแสดงผลการเรียน |      |        |
|---------|-------------------------------------------------------------|-------------------------------|----------------------------------------------------------------------------------------------------|------|--------|
|         |                                                             | ข้อแนะ                        | 1.ไบแสดงผลการเรยนไบท 1<br><mark>นำการแก้ไขจากสำนักศึกษาทั่</mark> วไป                                                                           |      |        |
|         |                                                             |                               | รายวิชาที่ขอเทียบโอน                                                                                                    | 1    |        |
| สำดับที | รายวิชาทีขอเทียบโอน                                         | เกรด                          | รายวิชาทีเทียบโอนได้                                                                                                    | เกรด | ลบข้อม |
| 1       | 30001201:ภาษาอังกฤษเพื่อการ<br>สื่อสารทางธุรกิจและสังคม     | C+                            | 0041002:ภาษาอังกฤษเพื่อการสื่อสาร                                                                                                    | C+   | ×      |
| 2       | 30001211:ภาษาอังกฤษธุรกิจไมช์                               | C+                            | 0041004:ภาษาอังกฤษเพื่อความมุ่งหมายเฉพาะด้าน<br>วิทยาศาสตร์และเทคโนโลยี                                                                         | C+   | X      |
| 3       | 30001235:ภาษาอังกฤษเพื่อการ<br>สมัครงาน                     | С                             | 0041011:ภาษาอังกฤษเพื่อการนำเสนอเชิงวิชาการ                                                                                                    | В    | X      |
| 4       | 30001204:ภาษาอังกฤษโครงงาน                                  | 3-5                           | 0041011:ภาษาอังกฤษเพื่อการนำเสนอเชิงวิชาการ                                                                                                    | В    | ×      |
| 5       | 30001103:ภาษาไทยเพื่อการนำ<br>เสนองาน                       | S                             | 0041012:ภาษาไทยบูรณาการเพื่อการเตรียมความพร้อมใน<br>การประกอบอาชีพ                                                                              | С    | ×      |
| 6       | 30001502:เศรษฐกิจพอเพียง                                    | 4                             | 0044006:ศาสตร์พระราชากับการพัฒนาที่ยั่งยืน                                                                                                    | А    | ×      |
|         | กรอกข้อวิชาที่เคยเรียนมา :<br>เกรดที่ได้/Gradเลือ<br>ยืนยัน | กเกรดที่ได้                   |                                                                                                    |      |        |
|         |                                                             | แบบฟ                          | อร์มเพิ่มรายวิชากรณีไม่มีในระบบ                                                                                                    |      |        |
| กร      | รอกรหัสวิชาที่เคยเรียนมา :                                  |                               |                                                                                                    |      |        |
| f       | ารอกชื่อวิชาที่เคยเรียนมา :                                 |                               |                                                                                                    |      |        |
|         | หน่วยกิตวิชาที่เคยเรียนมาเลือกห                             | น่วยกิด ง                     | ×                                                                                                    |      |        |
|         | เลือกวิชาที่เทียบได้ : 0041001:ม                            | กาษาอังกฤษ                    | เพื่อเตรียมความพร้อม 🗸                                                                                                    |      |        |
|         | (ยืนยัน)                                                    |                               |                                                                                                    |      |        |
|         |                                                             |                               |                                                                                                    |      |        |

# 2.6 หากมีรายวิชาที่ไม่มีในโปรแกรมนี้ ให้ดำเนินการกรอกข้อมูลเพิ่มเติม

|                             | แบบฟอร์มเพิ่มรายวิชากรณีไม่มีในระบบ    |
|-----------------------------|----------------------------------------|
| กรอกรหัสวิชาที่เคยเรียนมา : |                                        |
| กรอกชื่อวิชาที่เคยเรียนมา : |                                        |
| หน่วยกิตวิชาที่เคยเรียนมา   | เลือกหน่วยกิต 🗸                        |
| เลือกวิชาที่เทียบได้ :      | 0041001:ภาษาอังกฤษเพื่อเตรียมความพร้อม |
|                             | (อินอัน)                               |

โดยกรอกรหัสวิชา และรายวิชาจากสถาบันเดิม หน่วยกิต แล้วเลือกรายวิชาศึกษาทั่วไปที่ต้องการเทียบโอน จากนั้นกดยืนยัน

|          | HOME                                                 | FOR STRAFF                                | GE WEBSITE                                                                            | REG WEBSITE                                                                            | LOGOUT        |      |    |
|----------|------------------------------------------------------|-------------------------------------------|---------------------------------------------------------------------------------------|----------------------------------------------------------------------------------------|---------------|------|----|
|          |                                                      |                                           |                                                                                       |                                                                                        |               |      |    |
|          |                                                      | แบบขอเทียบโอ                              | นรายวิชา/Request f                                                                    | for Course Transfe                                                                     | er.           |      |    |
|          | គរ                                                   | ชื่อ-สกุล/Name:<br>ณะ/Faculty: คณ:<br>เป็ | : นายสมชาย สบายใจ ร<br>ะวิศวกรรมศาสตร์ สาขา<br>ในนิสิตระดับ :ปริญญา<br>ใบแสดงผลการเรี | รหัสนิสิต: 650103700<br>I/ <b>Major:</b> วิศวกรรมเค <sup>:</sup><br>ตรี ชั้นปี 1<br>ยน | 02<br>ร้องกล  |      |    |
|          |                                                      | ข้อแน:                                    | <ol> <li>บแสดงผลการเรียน</li> <li>นำการแก้ไขจากส่าน</li> </ol>                        | ใบที่ 1<br>โกศึกษาทั่วไป                                                               |               |      |    |
|          |                                                      |                                           | รายวิชาที่ขอเทียบ                                                                     | โอน                                                                                    |               |      |    |
| สาดับที่ | รายวิชาที่ขอเทียบโอน                                 | เกรด                                      |                                                                                       | รายวิชาที่เทียบโอนไ                                                                    | ค้            | เกรด | ລາ |
| 1        | 30001201:ภาษาอังกฤษเพื่อ<br>สื่อสารทางธุรกิจและสังคม | nns C+                                    | 0041002:ภาษาอัง                                                                       | งกฤษเพื่อการสื่อส <b>าร</b>                                                            |               | C+   |    |
| 2        | 30001211:ภาษาอังกฤษธุรกิจ                            | ใมซ์ C+                                   | 0041004:ภาษาอัง<br>วิทยาศาสตร์และเท                                                   | งกฤษเพื่อความมุ่งหมาย<br>เคโนโลยี                                                      | แฉพาะด้าน     | C+   |    |
| 3        | 30001235:ภาษาอังกฤษเพื่อ<br>สมัครงาน                 | ans C                                     | 0041011:ภาษาอัง                                                                       | กฤษเพื่อการนำเสนอเชื่                                                                  | งวิชาการ      | В    |    |
| 4        | 30001204:ภาษาอังกฤษโคร                               | ארטע 3.5                                  | 0041011:ภาษาอัง                                                                       | กฤษเพื่อการนำเสนอเชิ                                                                   | งวิชาการ      | В    |    |
| 5        | 30001103:ภาษาไทยเพื่อการ<br>เสนองาน                  | nln S                                     | 0041012:ภาษาไท<br>การประกอบอาชีพ                                                      | เยบูรณาการเพื่อการเตรี                                                                 | ยมความพร้อมใน | С    |    |
| 6        | 30001502:เศรษฐกิจพอเพียง                             | 4                                         | 0044006:ศาสตร์                                                                        | พระราชากับการพัฒนาท่                                                                   | ไข้งยืน       | А    |    |
|          | กรอกซื่อวิชาที่เคยเรียนมา :<br>เกรดที่ได้/Grad       | เลือกเกรดที่ไก<br>(ยืนยัน)                | ý V                                                                                   |                                                                                        |               |      |    |
|          |                                                      | แบบพ                                      | ไอร์มเพิ่มรายวิชากรณ์                                                                 | ່ໄມ່ມີໃນรະบบ                                                                           |               |      |    |
| กร       | รอกรหัสวิชาที่เคยเรียนมา :                           |                                           |                                                                                       |                                                                                        |               |      |    |
| f        | ารอกชื่อวิชาที่เคยเรียนมา :                          |                                           |                                                                                       |                                                                                        |               |      |    |
|          | หน่วยกิตวิชาที่เคยเรียนมา                            | เลือกหน่วยกิต                             | ~                                                                                     |                                                                                        |               |      |    |
|          | เลือกวิชาที่เทียบได้ : 🛛 oo                          | 41001:ภาษาอังกฤษ                          | ชเพื่อเตรียมความพร้อม                                                                 |                                                                                        | ~             |      |    |
|          | (=                                                   | ~ )                                       |                                                                                       |                                                                                        |               |      |    |

|                             | แบบฟอร์มเพิ่มรายวิชากรณีไม่มีในระบบ                                      |
|-----------------------------|--------------------------------------------------------------------------|
| กรอกรหัสวิชาที่เคยเรียนมา : | (32012107                                                                |
| กรอกชื่อวิชาที่เคยเรียนมา : | (การใช้โปรแกรมสำเร็จรูปบนอุปกรณ์พกพา                                     |
| หน่วยกิตวิชาที่เคยเรียนมา   | เลือกหน่วยกิต 🗸                                                          |
| เลือกวิชาที่เทียบได้ :      | เลือกหน่วยกิด<br>อเตรียมความพร้อม ✓<br>2<br>3                            |
|                             | 4<br>คลิกปุ่มนี้เพื่อยืนยันว่าได้ทำการตรวจสอบข้อมูลของนิสิตเรียบร้อยแล้ว |

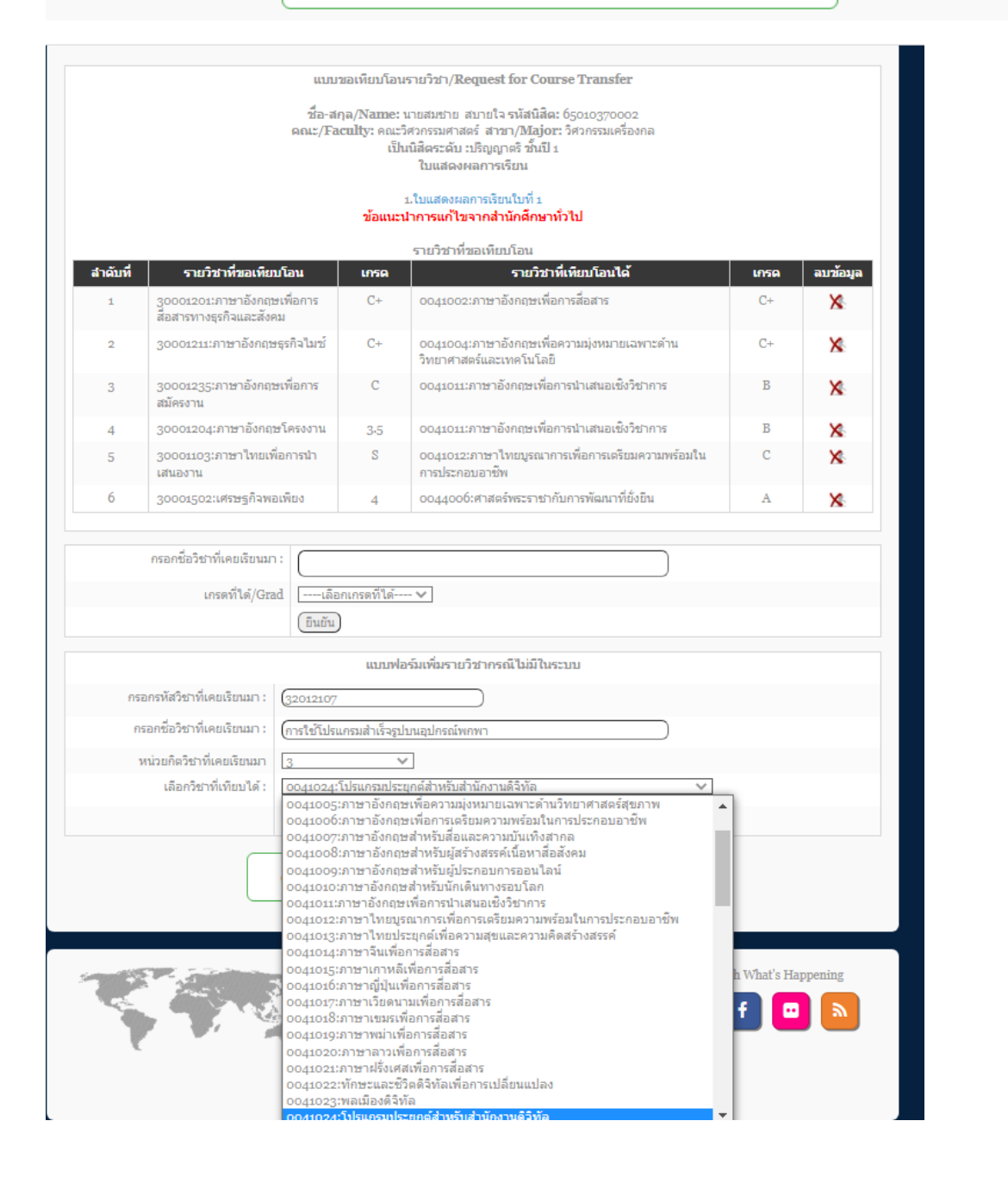

#### เมื่อดำเนินการเสร็จให้กด ยืนยัน

|                             | แบบฟอร์มเพิ่มรายวิชากรณีไม่มีในระบบ            |
|-----------------------------|------------------------------------------------|
| กรอกรหัสวิชาที่เคยเรียนมา : | 32012107                                       |
| กรอกชื่อวิชาที่เคยเรียนมา : | (การใช้โปรแกรมสำเร็จรูปบนอุปกรณ์พกพา           |
| หน่วยกิตวิชาที่เคยเรียนมา   | 3 🗸                                            |
| เลือกวิชาที่เทียบได้ :      | 0041024:โปรแกรมประยุกต์สำหรับสำนักงานดิจิทัล 🗸 |
|                             | (อินอัน)                                       |

### เมื่อกดยืนยัน จะขึ้นข้อความ ดังกล่าว ให้กด ตกลง

| 202.28.33.230 บอกว่า<br>เพิ่มข้อมูลนี้เรียบร้อยแล้วค่ะ |      |  |
|--------------------------------------------------------|------|--|
|                                                        | ตกลง |  |
|                                                        |      |  |
|                                                        |      |  |
|                                                        |      |  |

จากนั้นให้กรอกรายวิชาที่เพิ่มในส่วนของนิสิตได้ ซึ่งจะปรากฏวิชาที่กรอกเพิ่มเข้าไป เลือกผลการศึกษาแล้ว กดยืนยัน

|          | HOM                                             | E FO             | R STRAFF                      | GE WEBSITE                            | REG WEBSITE                                   | LOGOUT        |      |         |
|----------|-------------------------------------------------|------------------|-------------------------------|---------------------------------------|-----------------------------------------------|---------------|------|---------|
|          |                                                 |                  |                               |                                       |                                               |               |      |         |
|          |                                                 |                  |                               |                                       |                                               |               |      |         |
|          |                                                 | աու              | มขอเทียบโอน                   | รายวิชา/Request                       | for Course Transfe                            | r             |      |         |
|          |                                                 | ชื่อ-ส<br>คณะ/Fa | iกุล/Name: :<br>aculty: คณะวิ | นายสมชาย สบายใจ<br>ด้วกรรมศาสตร์ สาข  | รหัสนิสิต: 650103700<br>1/Major: วิศวกรรมเครื | 02<br>່ອงกล   |      |         |
|          |                                                 |                  | រើh                           | เนิส์ตระดับ :ปริญญา<br>ใบแสดงผลการเรี | ดรี ชันปี 1<br>โยน                            |               |      |         |
|          |                                                 |                  |                               | 1.ใบแสดงผลการเรียน                    | เใบที่ 1                                      |               |      |         |
|          |                                                 |                  | ข้อแนะา                       | มาการแก้ไขจากสำเ                      | <b>มักศึกษาทั่ว</b> ไป                        |               |      |         |
|          |                                                 |                  |                               | รายวิชาที่ขอเทียบ                     | โอน                                           |               |      |         |
| สำดับที่ | รายวิชาที่ขอเทียบ                               | โอน              | เกรด                          |                                       | รายวิชาที่เทียบโอนได                          | ă             | เกรด | ลบข้อมู |
| 1        | 30001201:ภาษาอังกฤษ<br>สื่อสารทางธุรกิจและสังคม | เพื่อการ<br>เ    | C+                            | 0041002:ภาษาอั                        | งกฤษเพื่อการสื่อสาร                           |               | C+   | ×       |
| 2        | 30001211:ภาษาอังกฤษร                            | รกิจไมช์         | C+                            | 0041004:ภาษาอั<br>วิทยาศาสตร์และเท    | งกฤษเพื่อความมุ่งหมาย<br>กคโนโลยี             | แฉพาะด้าน     | C+   | ×       |
| 3        | 30001235:ภาษาอังกฤษ<br>สมัครงาน                 | เพื่อการ         | С                             | 0041011:ภาษาอัง                       | กฤษเพื่อการนำเสนอเชิ                          | งวิชาการ      | В    | ×       |
| 4        | 30001204:ภาษาอังกฤษ                             | โครงงาน          | 3-5                           | 0041011:ภาษาอัง                       | กฤษเพื่อการนำเสนอเชิ                          | งวิชาการ      | В    | ×       |
| 5        | 30001103:ภาษาไทยเพื่อ<br>เสนองาน                | บการนำ           | S                             | 0041012:ภาษาไห<br>การประกอบอาชีพ      | ายบูรณาการเพื่อการเตรี                        | ยมความพร้อมใน | С    | ×       |
| 6        | 30001502:เศรษฐกิจพอเ                            | พียง             | 4                             | 0044006:ศาสตร์                        | พระราชากับการพัฒนาท์                          | ยั่งยืน       | А    | ×       |
|          |                                                 |                  |                               |                                       |                                               |               |      |         |
|          | กรอกชื่อวิชาที่เคยเรียนมา                       | 32012            |                               |                                       |                                               |               |      |         |
|          | เกรดที่ได้/Grad                                 | 432-             | 32012107:61                   | ารใช้โปรแกรมสำเร็จรู                  | ปบนอุปกรณ์พกพา                                |               |      |         |
|          |                                                 | ยินยิน           | J                             |                                       |                                               |               |      |         |
|          |                                                 |                  | แบบฟล                         | เร่มเพิ่มรายวิชากรถ่                  | ມືໄມ່ມີໃນระบบ                                 |               |      |         |
| ก        | รอกรหัสวิชาที่เคยเรียนมา :                      |                  |                               |                                       |                                               |               |      |         |
|          | กรอกชื่อวิชาที่เคยเรียนมา :                     |                  |                               |                                       |                                               |               |      |         |
|          | มม่อยอิตอิตอส์เอยเรียงกา                        |                  | ຫຼ່ວຍອື່ດ ໂ                   |                                       |                                               |               |      |         |
|          |                                                 | uneithy          | 1675110 A                     |                                       |                                               |               |      |         |

เมื่อกรอกข้อมูลเสร็จจะปรากฏรายวิชาดังรูป

|          | HOME                                                    | FOR STRAFF                              | GE WEBSITE                                                                       | REG WEBSITE D                                                                     | OGOUT     |      |          |
|----------|---------------------------------------------------------|-----------------------------------------|----------------------------------------------------------------------------------|-----------------------------------------------------------------------------------|-----------|------|----------|
|          | 113                                                     | ມນขอเทียบโอน                            | รายวิชา/Request f                                                                | or Course Transfer                                                                |           |      |          |
|          | ชื่อ<br>คณะ/                                            | -สกุล/Name: 1<br>Faculty: คณะวิ<br>เป็น | นายสมชาย สบายใจ ร<br>ศวกรรมศาสตร์ สาขา<br>เนิสิตระดับ :ปริญญาเ<br>ใบแสดงผลการเรื | หัสนิสิต: 65010370002<br>// <b>Major:</b> วิศวกรรมเครื่องกล<br>เริ ขั้นปี 1<br>ยน | a         |      |          |
|          |                                                         | ข้อแนะเ                                 | 1.ใบแสดงผลการเรียน<br><mark>มาการแก้ไขจากส่าน</mark> ้                           | ใบที่ 1<br>กศึกษาทั่วไป                                                           |           |      |          |
|          |                                                         |                                         | รายวิชาที่ขอเทียบ                                                                | โอน                                                                               |           |      |          |
| สำดับที่ | รายวิชาที่ขอเทียบโอน                                    | เกรด                                    |                                                                                  | รายวิชาที่เทียบโอนได้                                                             |           | เกรด | ลบข้อมูล |
| 1        | 30001201:ภาษาอังกฤษเพื่อการ<br>สื่อสารทางธุรกิจและสังคม | C+                                      | 0041002:ภาษาอัง                                                                  | กฤษเพื่อการสื่อสาร                                                                |           | C+   | ×        |
| 2        | 30001211:ภาษาอังกฤษธุรกิจไม่ป                           | C+                                      | 0041004:ภาษาอัง<br>วิทยาศาสตร์และเท                                              | กฤษเพื่อความมุ่งหมายเฉพา<br>คโนโลยี                                               | ะด้าน     | C+   | ×        |
| 3        | 30001235:ภาษาอังกฤษเพื่อการ<br>สมัครงาน                 | С                                       | 0041011:ภาษาอัง                                                                  | าฤษเพื่อการนำเสนอเชิงวิชา                                                         | การ       | В    | ×        |
| 4        | 30001204:ภาษาอังกฤษโครงงาน                              | 3.5                                     | 0041011:ภาษาอัง                                                                  | าฤษเพื่อการนำเสนอเชิงวิชา                                                         | การ       | в    | ×        |
| 5        | 30001103:ภาษาไทยเพื่อการนำ<br>เสนองาน                   | S                                       | 0041012:ภาษาไท<br>การประกอบอาชีพ                                                 | ยบูรณาการเพื่อการเตรียมคว                                                         | ามพร้อมใน | С    | ×        |
| 6        | 32012107:การใช้โปรแกรม<br>สำเร็จรูปบนอุปกรณ์พกพา        | C+                                      | 0041024:โปรแกร                                                                   | มประยุกต์สำหรับสำนักงานดิ                                                         | จิทัล     | C+   | ×        |
| 7        | 30001502:เศรษฐกิจพอเพียง                                | 4                                       | 0044006:ศาสตร์1                                                                  | งระราชากับการพัฒนาที่ยั่งยื                                                       | 4         | А    | ×        |
|          | กรอกชื่อวิชาที่เคยเรียนมา :<br>เกรดที่ได้/Grad          | ลือกเกรดที่ได้<br>ัน)                   | - V                                                                              |                                                                                   |           |      |          |
|          |                                                         | แบบฟอ                                   | ร์มเพิ่มรายวิชากรถ์                                                              | ໄມ່ມີໃນรະบบ                                                                       |           |      |          |
|          |                                                         |                                         |                                                                                  |                                                                                   |           |      |          |

 2.7 เมื่อมีการตรวจสอบจากสำนักศึกษาทั่วไปแล้ว มีข้อผิดพลาด จะมีข้อความแสดง ดังภาพ ให้ดำเนินการ แก้ไขแล้วยืนยันและส่งข้อมูลมายังสำนักศึกษาทั่วไปอีกครั้ง

|                                                                                                    | HOME                                                                                | FOR STRAFF                                                                  | GE WEBSITE                                                       | REG WEBSITE                                       | LOGOUT              |
|----------------------------------------------------------------------------------------------------|-------------------------------------------------------------------------------------|-----------------------------------------------------------------------------|------------------------------------------------------------------|---------------------------------------------------|---------------------|
|                                                                                                    |                                                                                     |                                                                             |                                                                  |                                                   |                     |
|                                                                                                    |                                                                                     | รายการ                                                                      | เทียบโอนผลการศึก                                                 | ษาอัตโนมัติ                                       |                     |
| <ol> <li>2. นายสมชาย มีดี ID(ใหม่): 65</li> <li>3. นางอรวรรณ เพีชรตะกั่ว ID(ให</li> <li>4. นางสาวเสาวอักษณ์ เรียงพรม 1</li> </ol>                         | ): 05010371003<br>012255699<br>หม่): 650103700<br>ID(ใหม่): 6501                    | 2 (มีข้อเสนอแนะจาก<br>007 ****ท่านได้ยืนยั<br>0270000                       | สำนักศึกษาทั่วไป-คลิ:<br>เ็นข้อมูลแล้ว 🗸                         | าที่รหัสนิสิตเพื่อตรวร                            | เสอบ)               |
| <ol> <li>นายสมชาย มิติ ID(ใหม่): 65</li> <li>นางธรรรณ เพียรตะกั่ว ID(ให</li> <li>นางสาวเสาวลักษณ์ เรียงพรม 1</li> <li>นายสมชาย สบายใจ ID(ใหม่)</li> </ol> | ): 05010371002<br>012255699<br>ແນ່): 650103700<br>ID(ໃหນ່): 65010<br>): 65010370002 | 2 (มีข้อเสนอแนะจาก<br>007 ****ท่านได้ยืนยั<br>0370099<br>2 (มีข้อเสนอแนะจาก | สำนักศึกษาทั่วไป-คลิ≀<br>โนข้อมูลแล้ว ✓<br>สำนักศึกษาทั่วไป-คลิ≀ | าที่รหัสนิสิตเพื่อตรวร<br>คาที่รหัสนิสิตเพื่อตรวร | เสอบ)<br>เ<br>เสอบ) |

ให้กดที่รหัสนิสิตเพื่อเข้าไปแก้ไขข้อมูล

|               |                                                                               | ข้อแนะ<br>นิสิต           | ใบแสดงผลการเรียน<br>1.ใบแสดงผลการเรียนใบที่ 1<br>ปาการแก้ใชจากสำนักศึกษาทั่วไป<br>เไม่ได้เรียนรายวิชา 32012107 |            |               |
|---------------|-------------------------------------------------------------------------------|---------------------------|----------------------------------------------------------------------------------------------------|------------|---------------|
|               |                                                                               |                           | รายวิชาที่ขอเทียบโอน                                                                                           |            |               |
| สำดับที่<br>1 | รายวิชาทีขอเหียบโอน<br>30001201:ภาษาอังกฤษเพื่อการ<br>สื่อสารทางธรกิจและสังคม | เกรด<br>C+                | รายวิชาทีเทียบโอนได้<br>0041002:ภาษาอังกฤษเพื่อการสื่อสาร                                                      | เกรด<br>C+ | ลบข้อมูล<br>🔀 |
| 2             | 30001211:ภาษาอังกฤษธุรกิจไมช์                                                 | C+                        | 0041004:ภาษาอังกฤษเพื่อความมุ่งหมายเฉพาะด้าน<br>วิทยาศาสตร์และเทคโนโลยี                                        | C+         | ×             |
| 3             | 30001235:ภาษาอังกฤษเพื่อการ<br>สมัครงาน                                       | С                         | 0041011:ภาษาอังกฤษเพื่อการนำเสนอเชิงวิชาการ                                                                    | В          | ×             |
| 4             | 30001204:ภาษาอังกฤษโครงงาน                                                    | 3.5                       | 0041011:ภาษาอังกฤษเพื่อการนำเสนอเชิงวิชาการ                                                                    | В          | ×             |
| 5             | 30001103:ภาษาไทยเพื่อการนำ<br>เสนองาน                                         | S                         | 0041012:ภาษาไทยบูรณาการเพื่อการเตรียมความพร้อมใน<br>การประกอบอาชีพ                                             | С          | ×             |
| 6             | 30001502:เศรษฐกิจพอเพียง                                                      | 4                         | 0044006:ศาสตร์พระราชากับการพัฒนาที่ยั่งยืน                                                                     | А          | ×             |
| 05            | กรอกขอวชาทเคยเรยนมา :<br>เกรดที่ได้/Grad<br>ปีนยัน                            | กเกรดที่ได้<br>)<br>แบบฟล | )<br>                                                                                                    |            |               |
| f             | เรอกชื่อวิชาที่เคยเรียนมา :                                                   |                           |                                                                                                    |            |               |
|               | หน่วยกิตวิชาที่เคยเรียนมาเลือกห                                               | น่วยกิต 🚿                 | /                                                                                                    |            |               |
|               | เลือกวิชาที่เทียบได้ : 0041001:s                                              | าาษาอังกฤษ                | เพื่อเตรียมความพร้อม 🗸                                                                                         |            |               |
|               | (ยืนยัน)                                                                      |                           |                                                                                                    |            |               |
|               | คลิกปุ่มนี้เร                                                                 | <i></i> ขือยืนยันว่า'     | ใด้ทำการตรวจสอบข้อมูลของนิสิตเรียบร้อยแด้ว                                                                     |            |               |

เมื่อดำเนินการเสร็จแล้วให้กดยืนยันข้อมูลและส่งมายังสำนักศึกษาทั่วไปอีกครั้ง

|         |                                                               | រើ              | นนิสิตระดับ :ปริญญาตรี ขึ้นปี 1<br>ใบแสดงผลการเรียน<br>1.ในแสดงผลการเรียนใหญ่ 1 |      |          |
|---------|---------------------------------------------------------------|-----------------|---------------------------------------------------------------------------------|------|----------|
|         |                                                               | ข้อแนะ<br>นิสิเ | น้ำการแก้ไขจากสำนักดึกษาทั่วไป<br>งไม่ได้เรียนรายวิชา 32012107                  |      |          |
|         |                                                               |                 | รายวิชาที่ขอเทียบโอน                                                            |      |          |
| าดับที่ | รายวิชาที่ขอเทียบโอน                                          | เกรด            | รายวิชาที่เหียบโอนได้                                                           | เกรด | ลบข้อมูล |
| 1       | 30001201:ภาษาอังกฤษเพื่อการ<br>สื่อสารทางธุรกิจและสังคม       | C+              | 0041002:ภาษาอังกฤษเพื่อการสื่อสาร                                               | C+   | ×        |
| 2       | 30001211:ภาษาอังกฤษธุรกิจไมซ์                                 | C+              | 0041004:ภาษาอังกฤษเพื่อความมุ่งหมายเฉพาะด้าน<br>วิทยาศาสตร์และเทคโนโลยี         | C+   | ×        |
| 3       | 30001235:ภาษาอังกฤษเพื่อการ<br>สมัครงาน                       | С               | 0041011:ภาษาอังกฤษเพื่อการนำเสนอเชิงวิชาการ                                     | В    | ×        |
| 4       | 30001204:ภาษาอังกฤษโครงงาน                                    | 3.5             | 0041011:ภาษาอังกฤษเพื่อการนำเสนอเชิงวิชาการ                                     | В    | ×        |
| 5       | 30001103:ภาษาไทยเพื่อการนำ<br>เสนองาน                         | S               | 0041012:ภาษาไทยบูรณาการเพื่อการเตรียมความพร้อมใน<br>การประกอบอาชีพ              | С    | ×        |
| 6       | 30001502:เศรษฐกิจพอเพียง                                      | 4               | 0044006:ศาสตร์พระราชากับการพัฒนาที่ยั่งยืน                                      | А    | ×        |
|         | กรอกชื่อวิชาที่เคยเรียนมา :<br>เกรดที่ได้/Gradเลือก<br>ปันบัน | าเกรดที่ได้     | V                                                                               |      |          |
|         |                                                               | แบบฟ            | อร์มเพิ่มรายวิชากรณีไม่มีในระบบ                                                 |      |          |
| กร      | อกรหัสวิชาที่เคยเรียนมา :                                     |                 |                                                                                 |      |          |
| ก       | รอกชื่อวิชาที่เคยเรียนมา :                                    |                 |                                                                                 |      |          |
| 1       | หน่วยกิตวิชาที่เคยเรียนมาเลือกหน                              | ้วยกิต ง        | ×                                                                               |      |          |
|         | เลือกวิชาที่เทียบได้ : 0041001:ภ<br>(ยืนยัน)                  | าษาอังกฤษ       | เพื่อเดรียมความพร้อม 💙                                                          |      |          |
|         |                                                               |                 |                                                                                 |      |          |

## เมื่อกดยืนยันแล้วจะปรากฎข้อมูลดังภาพ

| HOME                                                                                                    | FOR STRAFF                                                                              | GE WEBSITE                                                          | REG WEBSITE                                   | LOGOUT         |
|----------------------------------------------------------------------------------------------------|-----------------------------------------------------------------------------------------|---------------------------------------------------------------------|-----------------------------------------------|----------------|
|                                                                                                    |                                                                                         |                                                                     |                                               |                |
|                                                                                                    | รายการเ                                                                                 | เทียบโอนผลการศึก                                                    | เษาอัตโนมัติ                                  |                |
| <ol> <li>ນາຍອະຈະຄແ ເສມອນາ ID(ໃหม่): 65010371003</li> <li>ນາສສນຮາມ ມີສີ ID(ໃหມ່): 650123255699</li> <li>ນາຈອະຈະຄແ ເອັ້ນຮະດ້ວ ID(ໃหມ່): 650103700</li> <li>ນາຈອະຈະຄແ ເອັ້ນຮະດ້ວ ID(ໃหມ່): 6501037000</li> <li>ນາຍສນຮາຍ ສນາຍໃຈ ID(ໃหມ່): 650037000</li> </ol> | 2 ( <b>มีข้อเสนอแนะจาก</b><br>2007 ****ท่านได้ยืนยั<br>0370099<br>2 ****ท่านได้ยืนยันข่ | <mark>สำนักศึกษาทั่วไป-คลิ</mark><br>ันข้อมูลแล้ว ✓<br>เ์อมูลแล้ว ✓ | กที่รหัสนิสิตเพื่อตรวจส<br>นอแนะจากสำนักศึกษา | อบ)<br>หรือไป) |